## การใช้งานระบบ N-Connect

เจ้าหน้าที่โรงพยาบาล

#### การบันทึกข้อมูลประวัติ

1.คลิก การรับ-ลงทะเบียนตัวอย่าง **จากเมนูทางซ้ายมือ** และ คลิก เมนูย่อย "การรับ-ลงทะเบียนตัวอย่าง"

| <b>ทารแจ้งเตือน</b><br>เหตุสารูแหล่ง โดยชา                       | Pre-Analytic | Post-Analytic      | Report          |
|------------------------------------------------------------------|--------------|--------------------|-----------------|
| การบันทึก-นำเข้า<br>ข้อมูลประวัติ                                | บันทึกข้ะ    | อมูลประวัติ        |                 |
| • การบันทึกข้อมูลเจาวัด                                          | หมายเลขส     | อ้างอิง(โรงพยาบาล) | Q sių ku        |
| <ul> <li>การนำเข้าข้อมูลประวัติ</li> </ul>                       | เลขประจำ     | ຕັວມາຣດາ Q s       | ะบุ เลขประจำตั  |
| <ul> <li>การขอแก้ไขข้อมูล<br/>ประวัติ (เจ้าหน้าที่โรง</li> </ul> | ชื่อ-นามส    | กุลทารก Q ระ       | บุ ชื่อ–นามสกุล |
| พยาบาล)                                                          | หมายเ        | ลขอ้างอิง          | โรงพยาบาล       |

2.คลิกปุ่ม "+ข้อมูลประวัติ" **ทางขวาบนของจอ** เพื่อเพิ่มข้อมูลประวัติของตัวอย่าง

| หน่วยตรวจคัดกรอง : ศูนย์ปฏิบัติการตรวจคัด<br>หน่วยงาน : จุฬาลงกรณ์ | กรองสุขภาพทารกแรกเกิดแห่งชาติ 🕒 Walaiporn W |
|--------------------------------------------------------------------|---------------------------------------------|
|                                                                    | 🗋 Export + ข้อมูลประวัติ 🎶                  |
| หมายเลขตัวอย่าง Q ระบุ หมายเลขตัวอย่าง                             |                                             |
| HN ทารก Q ระบุ เลขประจำตัว ทารก                                    | Q Search () Clear                           |

 3.ระบบจะแสดงหน้าต่างใหม่ขึ้นมา ให้กรอกข้อมูลตัวอย่างตามที่ทราบ เพื่อตรวจสอบว่าตัวอย่างนั้นเคยมีประวัติ การส่งตรวจหรือไม่</u> จากนั้นคลิก "ตรวจสอบ" (ซึ่งการกดตรวจสอบสามารถทำได้หลายครั้งหากต้องการเปลี่ยน ข้อมูลที่ใช้ค้นหา)

| Add ข้อมูลประวัติและด<br>Add ข้อมูลประวัติและตรวจส | ISวจสอบ<br>ou informations .         |                                |                          |              |                   |                                           | ×       |
|----------------------------------------------------|--------------------------------------|--------------------------------|--------------------------|--------------|-------------------|-------------------------------------------|---------|
| เลขประจำตัวมารดา<br>ระบุ เลขประจำตัวมารดา          | ชื่อมารดา<br>ชื่อแม่                 | นามะ<br>นาม                    | สกุลมารดา<br>มสกุล       |              | HN אור<br>5454165 |                                           |         |
| เลขประจำตัว ทารก<br>ระบุ เลขประจำตัวทารก           | ชื่อ ทารก<br>ระบุ ชื่อทารก           | นาม.<br>ระบุ                   | สกุล ทารก<br>นามสกุลทารก |              | HN n150           |                                           |         |
|                                                    |                                      |                                |                          |              |                   | Q assoat                                  | © Clear |
|                                                    |                                      |                                |                          |              |                   | Add ขอมูลประวด<br>+ ส่งตัวอย่างครั้งอื่นๆ |         |
| เลือก หมายเลขตัวอย่าง                              | เลขประจำตัว มารดา ชื่อ-นามสกุล มารดา | HN msn ຍ້ອ-ບານສຖa m<br>No Data | รก โรงพยาบาล             | ชื่อการทดสอบ | ผลการทดสอบ TSH    | ผลการทดสอบ IEM                            | สถานะ   |
| 1 - 0 of 0                                         |                                      |                                |                          |              | Rows pe           | er page: 10 🗸 🤇                           | >       |

4.เมื่อระบบตรวจสอบแล้ว ผลลัพธ์ที่ได้จะแบ่งเป็น 2 กรณี

4.1 ไม่พบข้อมูลตรงกับในระบบ – แสดงว่าไม่พบข้อมูลตัวอย่างที่ต้องการในระบบ (ไม่เคยส่งตรวจคัดกรอง) ให้
 คลิก "Add ข้อมูลประวัติ" หรือ เปลี่ยนข้อมูลที่ใช้ค้นหาและคลิกตรวจสอบอีกครั้ง

| Add ข้อมูลประวัติและตรวจสอบ<br>Add ข้อมูลประวัติและตรวจสอบ informations . |                            |                   |                                  |              |                     |                                              | ×       |
|---------------------------------------------------------------------------|----------------------------|-------------------|----------------------------------|--------------|---------------------|----------------------------------------------|---------|
| เลขประจำตัวมารดา<br>ระบุ เลขประจำตัวมารดา                                 | ชื่อมารดา<br>ชื่อแม่       |                   | นามสกุลมารดา<br>นามสกุล          |              | HN มารดา<br>5454165 |                                              |         |
| <b>เลขประจำตัว การก</b><br>ระบุ เลขประจำตัวการก                           | ชื่อ ทารก<br>ระบุ ชื่อทารก |                   | นามสกุล ทารก<br>ระบุ นามสกุลทารก |              | HN nารก<br>558815   |                                              |         |
|                                                                           |                            |                   |                                  |              |                     | () ตรวจสอบ                                   | © Clear |
|                                                                           |                            |                   |                                  |              |                     | Add ข้อมูลประวัติ<br>+ ส่งตัวอย่างครั้งอื่นๆ |         |
| เลือก หมายเลขตัวอย่าง เลขประจำตัว มา:                                     | ะดา ชื่อ-นามสกุล มารดา     | HN ทารก ชื่อ-นามส | กุล ทารก โรงพยาบาล               | ชื่อการทดสอบ | ผลการทดสอบ TSH      | ผลการทดสอบ IEM                               | สถานะ   |
|                                                                           |                            | No I              | Data                             |              |                     |                                              |         |
| 1 - 0 of 0                                                                |                            |                   |                                  |              | Rows pe             | r page: 10 🗸 🤇                               | >       |

4.2 พบข้อมูลตรงกับในระบบ – ให้คลิกเลือกตัวอย่างที่ต้องการ แล้วพิจารณาเพิ่มเติมว่า

- ถ้าเป็นการส่งตรวจของตัวอย่างที่เคยมีในระบบ ให้คลิก "+ส่งตัวอย่างครั้งอื่นๆ"
- ถ้าเป็นบุตรคนใหม่ของมารดาคนเดิมที่เคยมีประวัติในระบบ ให้คลิก "Add ข้อมูลประวัติ"

| Add ข้อมูลประวัติและต<br>Add ข้อมูลประวัติและตรวจสะ | ISDOADU                            |                                                        |         |                      |                                |                                                |                           |                                         |                        |
|-----------------------------------------------------|------------------------------------|--------------------------------------------------------|---------|----------------------|--------------------------------|------------------------------------------------|---------------------------|-----------------------------------------|------------------------|
| เลขประจำตัวมารดา<br>3406755372766                   |                                    | ชื่อมารดา<br>ระบุ ชื่อมารดา                            |         | นามสกุลเ<br>ระบุ นาเ | มารดา<br>มสกุลมารดา            |                                                | HN มารดา<br>ระบุ HN มารดา |                                         |                        |
| เลขประจำตัว ทารก<br>ระบุ เลขประจำตัวทารก            |                                    | ชื่อ ทารก<br>ระบุ ชื่อทารก                             |         | นามสกุล<br>ระบุ นาเ  | ทารก<br>มสกุลทารก              |                                                | HN ทารก<br>ระบุ HN ทารก   |                                         |                        |
|                                                     |                                    |                                                        |         |                      |                                |                                                |                           | Q ตรวจสอบ                               | 💿 Clear                |
| 14.                                                 |                                    |                                                        |         |                      |                                |                                                | +8                        | Add ขอมูลประวัต<br>iงตัวอย่างครั้งอื่นๆ |                        |
| เสียง หมายเลขตัวอย่าง<br>CB680429001317             | เลขประจำตัว มารดา<br>3406755372766 | ชื่อ-ม <del>ามหกุล ชารดา</del><br>ปกติ_2904_25 นามสกุล | HN การก | ชื่อ-นามสกุล ทารก    | <b>โรงพยาบาล</b><br>จุฬาลงกรณ์ | <b>ชื่อการทดสอบ</b><br>ตรวจวิเคราะห์ครั้งที่ 2 | พลการทดสอบ TSH            | ผลการทดสอบ IEM                          | <b>สถานะ</b><br>สำเร็จ |
| B680429001317                                       | 3406755372766                      | ปกติ_2904_25 นามสกุล                                   | -       |                      | จุฬาลงกรณ์                     | SCREENING                                      |                           |                                         | สำเร็จ                 |

5.ดำเนินการกรอกประวัติทารก เสร็จแล้วคลิก "save" **(หลังจาก save สามารถปิดไปก่อนได้ ระบบจะบันทึกไว้** ให้ในสถานะ "สร้างใหม่")

| Add ข้อมูส<br>Add ข้อมูลปร                                  | <b>ลประวัติ (ข้อมูลป</b><br>ระวัติ (ข้อมูลประจำตัว | <b>ระจำตัว - ประวัติทางการ</b><br>- ประวัติทางการแพทย์) inform | ແ <b>ພາເຍົ)</b><br>nations .   |                                |                                      |                                    |                                 |                                     |                  |                       |              | ×       |
|-------------------------------------------------------------|----------------------------------------------------|----------------------------------------------------------------|--------------------------------|--------------------------------|--------------------------------------|------------------------------------|---------------------------------|-------------------------------------|------------------|-----------------------|--------------|---------|
| โรงพยาบาล<br>โรงพยาบาล จุฬาล                                | งกรณ์                                              | จังหวัดโรงพยาบา<br>งังหวัดโรงพยาบาล                            | a<br>กรุงเทพมหา                | н У Ат                         | ายเลขอ้างอิง<br>uto Generate         |                                    | หมายเลขตัว<br>Auto Gen          | ออย่าง<br>erate                     | वा               | ถานะ<br>สถานะ สร้างให | j            | $\sim$  |
| ประเภทตัวอย่าง<br>กระดาษซับเลือด                            | ซีรั่ม                                             | ประเภทการบันทึก<br>ประเภทการบันทึก                             | บันทึกครั้งแรก                 | Tra                            | cking No<br>acking No                |                                    |                                 |                                     |                  |                       |              |         |
| <b>ข้อมูลประจำตัว</b><br>เลขประจำตัว (มารด<br>3406755372766 | ר)                                                 | ชื่อมารดา<br>ปกติ_2904_25                                      | u<br>I                         | ามสกุลมารดา<br>นามสกุล         | HI                                   | <b>1 มารดา</b><br>ะะบุ HN มาร      | ה                               | การให้คำยินยอม<br>ยินยอม            | ไม่ยินยอม        |                       |              |         |
| <mark>เลขประจำตัว (ทารก</mark><br>ระนุ เลขประจำตัว (        | <b>)</b><br>(nารก)                                 | ชื่อทารก<br>ระบุ ชื่อทารก                                      | u<br>                          | ามสกุลทารก<br>ระบุ นามสกุลทารก | HI<br>1                              | <mark>ง การก</mark><br>ะบุ HN การเ | n                               | เพศ<br>ชาย                          | หญิง             |                       | มีแฝด        | ~       |
| สัญชาติการก<br>ไทย                                          | ต่างชาติ                                           | สิทธิ์การรักษา<br>สิทธิ์การรักษา เลือกการ                      | a ~                            | ารส่งทดสอบ<br>TSH              | IEM                                  |                                    | TSH และ IEM                     | เรียกเก็บเงิน<br>เรียกเก็บเงิน ไม่เ | รียกเก็บเ 🚿      | /                     |              |         |
| ประวัติทางการแพทย                                           | ย์<br>Cano                                         | rel                                                            |                                |                                | Save                                 | ,                                  |                                 |                                     |                  | พร้อมส่ง              |              |         |
| หมายเลขอ้างอิง(โรงพ                                         | <b>ທຍາບາລ)</b> Q ຣະບຸ                              | หมายเลขอ้างอิง(โรงพยา                                          | โรงพยาบาล                      | จุฬาลงกรณ์                     |                                      | ~                                  | หมายเลขตัวอย่าง                 | Q ระบุ หมายเลขตัว                   | อย่าง            |                       |              |         |
| เลขประจำตัว มารดา<br>ชื่อ-นามสกุล ทารก                      | Q ระบุ เลขประจ<br>Q ระบุ ชื่อ-นามส                 | ว่าตัว มารดา<br>สกุล ทารก                                      | ชื่อ-นามสกุล<br>วันที่สร้างจาก | DD/MM/YYY                      | ชื่อ-นามสกุล มารดา<br>/ - DD/MM/YYYY | Ö                                  | HN การก Q ระ<br>สถานะ สร้างใหม่ | ะบุ เลขประจำตัว ทารก                |                  | ~                     | Q Search (6) | ) Clear |
| หมายเลขอ้างอิง                                              | โรงพยาบาล                                          | เลขประจำตัว<br>มารดา                                           | ชื่อ-นามสกุล                   | มารดา                          | HN การก                              | ชื่อ-นาม                           | สกุล ทารก                       | ประเภทการ<br>บันทึก                 | ชื่อการ<br>ทดสอบ | สถานะ                 | วันที่สร้าง  | Acti    |
| PCB680117000017                                             | จุฬาลงกรณ์                                         | 0010031219250                                                  | Mom_IEM_C<br>MomSur_IEM        | 15<br>1_05                     | 028956/80                            |                                    |                                 | บันทึกครั้งแรก                      | IEM              | asho<br>Brul          | 17/01/2568   | C       |

6.เมื่อมั่นใจว่าข้อมูลถูกต้องทุกอย่าง ให้คลิกปุ่ม "พร้อมส่ง" สถานะจะเปลี่ยนเป็น บันทึกแล้ว เป็นอันเสร็จสิ้นการ บันทึกประวัติ **(เมื่อกดแล้วจะไม่สามารถแก้ไขได้อีก)** 

| Add ข้อมูลประวัติ (ข้อมูลป<br>Add ข้อมูลประวัติ (ข้อมูลประจำตัว | <b>ระจำตัว – ประวัติทางการแพทย์)</b><br>- ประวัติทางการแพทย์) informations . |                                        |                          |                             |                    | ×          |
|-----------------------------------------------------------------|------------------------------------------------------------------------------|----------------------------------------|--------------------------|-----------------------------|--------------------|------------|
| โรงพยาบาล                                                       | จังหวัดโรงพยาบาล                                                             | หมายเลขอ้างอิง                         | หมายเลข                  | มตัวอย่าง                   | สถานะ              |            |
| <b>โรงพยาบาล</b> จุฬาลงกรณ์                                     | จังหวัดโรงพยาบาล กรุงเทพ                                                     | אענס Generate                          | Auto G                   | Senerate                    | สถานะ สร้างใหม่    | ~          |
| ประเภทตัวอย่าง                                                  | ประเภทการบันทึก                                                              | Tracking No                            |                          |                             |                    |            |
| กระดาษซับเลือด ซีรั่ม                                           | ประเภทการบันทึก บันทึกครั้ง                                                  | Tracking No                            |                          |                             |                    |            |
|                                                                 |                                                                              |                                        |                          |                             |                    |            |
| ข้อมูลประจำตัว                                                  |                                                                              |                                        |                          |                             |                    |            |
| เลขประจำตัว (มารดา)                                             | ชื่อมารดา                                                                    | นามสกุลมารดา                           | HN มารดา                 | การให้คำยินยอม              |                    |            |
| 3406755372766                                                   | ปกติ_2904_25                                                                 | นามสกุล                                | ระบุ HN มารดา            | ยืนยอม ไม่ยืนยอ             | חפ                 |            |
| เลขประจำตัว (ทารก)                                              | ชื่อทารก                                                                     | นามสกุลทารก                            | HN ทารก                  | เพศ                         | IIMO               |            |
| ระบุ เลขประจำตัว (ทารก)                                         | ระบุ ชื่อทารก                                                                | ระบุ นามสกุลทารก                       | ระบุ HN ทารก             | ชาย หญิง                    | แผด ไม่มีแผด       | ~          |
| สัณหาติการถ                                                     | สิทธิ์การรักษา                                                               | การส่งทดสอบ                            |                          | เรียกเก็บเงิน               |                    |            |
| ไทย ต่างชาติ                                                    | สิทธิ์การรักษา เลือกการต 🗸                                                   | тѕн                                    | IEM TSH ແລະ IEM          | เรียกเก็บเงิน ไม่เรียกเก็บเ | ~                  |            |
|                                                                 |                                                                              |                                        |                          |                             |                    |            |
| ประวัติทางการแพทย์                                              |                                                                              |                                        |                          |                             |                    | 1/         |
| Can                                                             | cel                                                                          |                                        | Save                     |                             | พร้อมส่ง           | ·/         |
|                                                                 |                                                                              |                                        |                          |                             |                    | $\sim$     |
|                                                                 |                                                                              |                                        |                          |                             |                    | $\sim$     |
| หมายเลขอ้างอิง(โรงพยาบาล) Q ระบุ เ                              | หมายเลขอ้างอิง(โรงพยา                                                        | a จุฬาลงกรณ์                           | หมายเลขตัวอย่าง          | Q ระบุ หมายเลขตัวอย่าง      |                    |            |
| ເລขประຈຳຕັວ ມາຣດາ Q <b>6690925695</b>                           | ชื่อ-นามส                                                                    | <b>าุล มารดา</b> Q ระบุ ชื่อ-นามสกุล ม |                          | ระบุ เลขประจำตัว ทารก       | Q Sear             | ch 💿 Clear |
| ชื่อ-นามสกุล การก Q ระบุ ชื่อ-นามสก                             | วันที่สร้าง:                                                                 | DD/MM/YYYY - DD/MM/Y                   | YYY 📋 สถานะ ทั้งหมด      | a                           | ~                  |            |
| หมายเลขอ้างอิง โรงพยาบาล                                        | เลขประจำตัว มารดา ชื่อ-นา                                                    | มสกุล มารดา HN การก                    | า ชื่อ-นามสกุล ทารก ประเ | เภทการบันทึก ชื่อการทดสอบ   | สถานะ วันที่สร้า   | ບ Action   |
| PCB680115000083 จุฬาลงกรณ์                                      | 6690925695568 ประภัท                                                         | ร์สรณ์ ถนอมมนุษย์ 68-987               | 362 นิชนันท์ ขุนดำ บันท  | กึกครั้งแรก TSH และ IEM     | ปันทึกแล้ว 🇰 15/01 | /2568      |

#### การนำเข้าข้อมูลประวัติ

1.คลิก การรับ-ลงทะเบียนตัวอย่าง **จากเมนูทางซ้ายมือ** และ คลิก เมนูย่อย "การนำเข้าข้อมูลประวัติ"

| Refer of Party Location                                            | การแจ้งเตือน           | Pre-Analytic | Post-Analyti | c Report         |
|--------------------------------------------------------------------|------------------------|--------------|--------------|------------------|
| การบันทึก-<br>ข้อมูลประวั                                          | -บำเข้า<br>เสิ ^       | การนำเช่     | ม้าข้อมูลปร  | ะวัติ            |
| <ul> <li>การบันทึกขั</li> </ul>                                    | ມ້อมูลประวัติ          | หมายเลข      | อ้างอิง Q ระ | บุ หมายเลขอ้างอื |
| • การนำเข้าข่                                                      | ม้อมูลประวั            | วันที่นำเข้  | DD/MM/YY     | YY - DD/MM/Y     |
| <ul> <li>การขอแก้ไข่</li> <li>ประวัติ (เจ้า<br/>พยาบาล)</li> </ul> | ขข้อมูล<br>าหน้าที่โรง |              | หมายเลขอ้า   | งอิง             |

2.คลิกปุ่ม "+การนำเข้าข้อมูลประวัติ" ทางขวาบนของจอ เพื่อสร้างรายการ การนำเข้าข้อมูลประวัติในระบบ โดยใช้ไฟล์ Excel (สามารถโหลด Template ของการนำเข้าได้ที่ปุ่ม Download Template)

| низ<br>низ | ยตรวจคัดกรอง : ศูนย์ปฏิบัติการตรวจคัด<br>ยงาน : จุฬาลงกรณ์ | Walaiporn W |                          |
|------------|------------------------------------------------------------|-------------|--------------------------|
|            |                                                            |             |                          |
|            | Download Template                                          | Export      | + การนำเข้าข้อมูลประวัติ |
| โรงพยาบาล  | จุฬาลงกรณ์                                                 | V<br>Q Se   | arch 💿 Clear             |

3.คลิกปุ่ม "Browse File" เพื่อเลือกไฟล์ ที่เตรียมไว้

| Add น้ำเข้าข้อมูลเ       | C Open                                       |                                     |                    |                       | ×      | ×        |
|--------------------------|----------------------------------------------|-------------------------------------|--------------------|-----------------------|--------|----------|
|                          | $\leftarrow \rightarrow \checkmark \uparrow$ | $\downarrow$ > Downloads            | ~ C                | Search Downloads      | م      |          |
| หมายเลขการนำเข้าฯ<br>New | Organize   New fo                            | lder                                |                    | ≣ •                   |        | $\sim$   |
|                          | A Home                                       | Name                                |                    | Date modified         | Туре   | าวอสอน   |
| Browse File Luulwangnu   | 🔀 Gallery                                    | DMSC_IMPORTFILE_290425              | N                  | 4/29/2025 2:54 PM     | Micro  |          |
| ลำดับ ตรวจส              | >  HP - Personal                             | > Earlier this month                |                    |                       |        | หมายเหตุ |
|                          | Personal                                     | > Last month<br>> Earlier this year | •                  |                       |        |          |
|                          | 🔄 Desktop 🖈                                  | ✓ A long time ago                   |                    |                       | _      |          |
|                          | File r                                       | name: DMSC_IMPORTFILE_290425        | ~                  | Microsoft Excel Works | heet v |          |
| 1                        |                                              |                                     | Upload from mobile | Open                  | Cancel |          |

4.ระบบจะตรวจสอบข้อมูลในไฟล์ หากมีข้อผิดพลาด ให้ดูที่ช่องหมายเหตุ จะมีคำอธิบายแจ้งว่าตัวอย่างรายไหนที่ มีข้อมูลไม่ถูกต้อง จากนั้นให้โรงพยาบาลทำการแก้ไขแล้ว browse file ใหม่ตามข้อ 3

|         | <b>Add นำเข้</b><br>Add นำเข้าข้ | <b>ำข้อมูลประวัติ</b><br>อมูลประวัติ information | s.          |           |                 |                 |              |            |              |   |                    |                             | ×      |
|---------|----------------------------------|--------------------------------------------------|-------------|-----------|-----------------|-----------------|--------------|------------|--------------|---|--------------------|-----------------------------|--------|
| หมายเลข | บการนำเข้าฯ                      |                                                  |             | โรงพยาบาล |                 |                 | วันที่นำเข้า |            |              |   | สถานะ              |                             |        |
| New     |                                  |                                                  |             | โรงพยาบาล | จุฬาลงกรณ์      | ~               | วันที่นำเข้า | 29/04/2568 |              | ₿ | สถานะ              | สร้างใหม่                   | $\sim$ |
|         |                                  |                                                  |             |           |                 |                 |              |            |              |   |                    |                             |        |
| Brow    | vse File DM                      | ISC_IMPORTFILE_2904                              | 25.xlsx     |           |                 |                 |              |            |              |   |                    | ตรวจสอบ                     |        |
|         |                                  |                                                  |             |           |                 |                 |              |            |              |   |                    |                             |        |
| a       | າດັບ                             | ตรวจสอบข้อมูล                                    | ตรวจสอบประ  | วัติ      | ประเภทการบันทึก | เลขประจำตัวมารด | ท ชื่        | อมารดา     | นามสกุลมารดา | H | <del>IN ทารก</del> | หมายเหตุ                    |        |
|         | 1                                | ERROR                                            | รอตรวจสอบข้ | อมูล      | รอตรวจสอบข้อมูล |                 | J            | nä_2904_1  | นามสกุล      |   |                    | Missing fields: pid_baby_HN |        |
|         | 2                                | COMPLETE                                         | รอตรวจสอบขั | อมูล      | รอตรวจสอบข้อมูล |                 | J            | nā_2904_12 | นามสกุล      | - |                    |                             |        |

5.เมื่อข้อมูลนำเข้าในไฟล์ Excel ถูกต้องทั้งหมดแล้ว ปุ่มตรวจสอบจะเปิดใช้งาน ให้ทำการคลิก "ตรวจสอบ" ระบบจะตรวจสอบว่าเคยมีข้อมูลประวัติในระบบหรือไม่

| Add Add U                           | <b>นำเข้าข้อมูลประวัติ</b><br>มาเข้าข้อมูลประวัติ informations . |                        |                 |                         |                        |                  |                    |                            | ×      |
|-------------------------------------|------------------------------------------------------------------|------------------------|-----------------|-------------------------|------------------------|------------------|--------------------|----------------------------|--------|
| หมายเลขการนำแ<br>New<br>Browse File | ЙΥЧ<br>DMSC_IMPORTFILE_290425xtsx                                | ไรงพยาบาล<br>ไรงพยาบาล | จุฬาลงกรณ์      | ວັนที่นำเ<br>> วันที่นำ | ບ້າ<br>ເປັງ 29/04/2568 | Ë                | สถานะ<br>สถานะ สร้ | ร้างใหม่<br><b>ตรวจสอบ</b> |        |
| สำดับ                               | ตรวจสอบข้อมูล                                                    | ตรวจสอบประวัติ         | ประเภทการบันทึก | เลขประจำตัว             | มารดา ชื่อ             | มารดา นามส       | กุลมารดา           | HN การก                    | ниланд |
|                                     | COMPLETE                                                         | รอตรวจสอบข้อมูล        | รอตรวจสอบข้อมูล |                         | Ur                     | เดิ_2904_1 นามส  | ηa                 | -                          |        |
| 2                                   | COMPLETE                                                         | รอตรวจสอบข้อมูล        | รอตรวจสอบข้อมูล |                         | Ur                     | เติ_2904_12 นามส | ηa                 | -                          |        |
|                                     | COMPLETE                                                         | รอตรวจสอบข้อมูล        | รอตรวจสอบข้อมูล |                         | ป <u>រ</u> ី           | jเสธ_2904_3 นามส | ηa                 | -                          |        |
|                                     | COMPLETE                                                         | รอตรวจสอบข้อมูล        | รอตรวจสอบข้อมูล |                         | Ur                     | เดิ_2904_11 นามส | ηa                 | -                          |        |
| 8                                   | COMPLETE                                                         | รอตรวจสอบข้อมูล        | รอตรวจสอบข้อมูล |                         | ปı                     | )เสธ_2904_2 นามส | ηa                 | -                          |        |
|                                     |                                                                  | Cancel                 |                 |                         |                        |                  | Save               |                            |        |

6.เมื่อระบบตรวจสอบเสร็จ ระบบจะแสดงว่าข้อมูลที่นำเข้า เคยมีในระบบหรือไม่ เป็นการส่ง screening หรือ ครั้ง อื่นๆ จากนั้นปุ่ม save จะเปิดใช้งาน ให้คลิก "save" เพื่อยืนยันการนำเข้าระบบ

| Add th<br>Add thư                      | <b>าเข้าข้อมูลประวัติ</b><br>ข้าข้อมูลประวัติ informations . |                            |                 |         |                                   |             |          |                                   |          | × |
|----------------------------------------|--------------------------------------------------------------|----------------------------|-----------------|---------|-----------------------------------|-------------|----------|-----------------------------------|----------|---|
| หมายเลขการนำเข้า<br>New<br>Browse File | Y                                                            | โรงพยาบาล<br>โรงพยาบาล จุเ | /าลงกรณ์        | *<br>(  | ่นที่นำเข้า<br>วันที่นำเข้า 29/0. | 4/2568      | ë        | สถานะ<br>สถาน: สร้างใหม่<br>ดรวจส | 120      | ~ |
| สำดับ                                  | ตรวจสอบข้อมูล                                                | ตรวจสอบประวัติ             | ประเภทการบันทึก | เลขประจ | ຈຳຕັວມາຣດາ                        | ชื่อมารดา   | นามสกุลม | ารดา HN ทารก                      | หมายเหตุ |   |
|                                        | COMPLETE                                                     | ไม่พบประวัติ               | บันทึกครั้งแรก  | 185730  | 05472523                          | ปกติ_2904_1 | นามสกุล  | -                                 |          |   |
| 2                                      | COMPLETE                                                     | ไม่พบประวัติ               | บันทึกครั้งแรก  | 223434  | 44642834                          | ปกติ_2904_2 | นามสกุล  | -                                 |          |   |
| 3                                      | COMPLETE                                                     | ไม่พบประวัติ               | บันทึกครั้งแรก  | 32641   | 15358567                          | ปกติ_2904_3 | นามสกุล  | -                                 |          |   |
|                                        | COMPLETE                                                     | ไม่พบประวัติ               | บันทึกครั้งแรก  | 18010   | 21232247                          | ปกติ_2904_4 | นามสกุล  | -                                 |          |   |
| 5                                      | COMPLETE                                                     | ไม่พบประวัติ               | บันทึกครั้งแรก  | 24033   | 27372759                          | ปกติ_2904_5 | นามสกุล  | ĨИ                                |          |   |
|                                        |                                                              | Cancel                     |                 |         |                                   |             | Sa       | ™ N                               |          |   |
|                                        |                                                              |                            |                 |         |                                   |             |          |                                   | •        |   |

### 7.เมื่อคลิก save ยืนยันแล้ว จะปรากฏรายการ ดังรูป

| ารนำเข้าข้อมูลประวัติ                                        |                          |              |              | Download Template           | D Export     | + การนำเข้าข้อมูลประวัติ |
|--------------------------------------------------------------|--------------------------|--------------|--------------|-----------------------------|--------------|--------------------------|
| หมายเลขอ้างอิง Q ระบุ หมายเ<br>วันที่น่าเข้า DD/MM/YYYY - DD | ลขอ้างอิง<br>ภ/MM/YYYY 🛱 | มะ ทั้งหมด   | ~            | <b>โรงพยาบาล</b> จุฬาลงกรณ์ | ×<br>۵       | Search (5) Clear         |
| หมายเลขอ้างอิง                                               | โรงพยาบาล                | จำนวนประวัติ | สถานะ        | ผู้นำเข้า                   | วันที่นำเข้า | Action                   |
| IMPC250429000001                                             | 🖻 จุฬาลงกรณ์             | 25           | บันทึกสำเร็จ | UTEST28                     | 29/04/2568   | C                        |

#### 8.ไปที่เมนู บันทึกข้อมูลประวัติ เลือก การบันทึกข้อมูลประวัติ

| การแจ้งเตือน                                                     | Pre-Analytic | Post-Analytic                 | Report        |
|------------------------------------------------------------------|--------------|-------------------------------|---------------|
| มารบันทึก-นำเข้า<br>ข้อมูลประวัติ                                | บันทึกข้     | อมูลประวัติ                   |               |
| • การบันทึกข้อมูลเจาะด                                           | หมายเลข      | มอ้างอิง(โรงพยาบาล)           | Q s:ų HI      |
| <ul> <li>การนำเข้าข้อมูลประวัติ</li> </ul>                       | เลขประจำ     | ່າຕັວ <mark>ມາຣດາ</mark> Q Se | บุ เลขประจำด  |
| <ul> <li>การขอแก้ไขข้อมูล<br/>ประวัติ (เจ้าหน้าที่โรง</li> </ul> | ชื่อ-นามส    | สกุล ทารก Q ระบ               | เชื่อ-นามสกุเ |
| พยาบาล)                                                          | หมาย         | เลขอ้างอิง                    | ไรงพยาบาล     |

9.จะเห็นว่าประวัติที่นำเข้า เข้าสู่ระบบเรียบร้อยอยู่ในสถานะ "สร้างใหม่" ให้ทำการตรวจสอบโดยกดปุ่ม 🗾 ของแต่ละประวัติและดำเนินการตามข้อ 5-6 ของหัวข้อการบันทึกประวัติ ตามปกติ

| บันทึกข้อมูลประวั     | ์ติ                   |                     |                |                   |                |              |        |                      |               | C Expor   | ະ ບ້ອນ       | มูลประวัติ |
|-----------------------|-----------------------|---------------------|----------------|-------------------|----------------|--------------|--------|----------------------|---------------|-----------|--------------|------------|
| หมายเลขอ้างอิง(โรงพยา | าบาล) Q ระบุ หมา      | เยเลขอ้างอิง(โรงพยา | โรงพยาบาล      | จุฬาลงกรณ์        |                | ~            | หมายเล | ขตัวอย่าง Q ระบุ หมา | เยเลขตัวอย่าง |           |              |            |
| เลขประจำตัว มารดา 🤇   | Q ระบุ เลขประจำตัว    | มารดา               | ชื่อ-นามสกุล เ | ภรดา Q ระบุ ชื่อ- | -นามสกุล มารดา |              | HN nns | ก Q ระบุ เลขประจำต่  | โว ทารก       |           | Q Search     | D Clear    |
| ชื่อ-นามสกุล ทารก C   | โ ระบุ ชื่อ-นามสกุล เ | ทารก                | วันที่สร้างจาก | DD/MM/YYYY -      | DD/MM/YYYY     | Ë            | สถานะ  | ทั้งหมด              |               | ~         |              |            |
| หมายเลขอ้างอิง        | โรงพยาบาล             | เลขประจำตัว มารดา   | ชื่อ-นาม       | สกุล มารดา        | HN ทารก        | ชื่อ-นามสกุล | ล ทารก | ประเภทการบันทึก      | ชื่อการทดสอบ  | สถานะ     | วันที่สร้าง  | Action     |
| HCB680429000025       | จุฬาลงกรณ์            | 3151848025631       | ปฏิเสธ_        | 2904_5 นามสกุล    | -              |              |        | บันทึกครั้งแรก       | TSH ແລະ IEM   | สร้างใหม่ | 29/04/2568   | C          |
| HCB680429000024       | จุฬาลงกรณ์            | 2701036756831       | ปฏิเสธ_        | 2904_4 นามสกุล    | -              |              |        | บันทึกครั้งแรก       | TSH และ IEM   | สร้างใหม่ | 29/04/2568   | C          |
| HCB680429000023       | จุฬาลงกรณ์            | 1223601564625       | ปฏิเสธ_        | 2904_3 นามสกุล    | -              |              |        | บันทึกครั้งแรก       | TSH และ IEM   | สร้างใหม่ | 29/04/2568   | C          |
| HCB680429000022       | จุฬาลงกรณ์            | 2752080140761       | ปฏิเสธ_        | 2904_2 นามสกุล    | -              |              |        | บันทึกครั้งแรก       | TSH ແລະ IEM   | สร้างใหม่ | 29/04/2568   | C          |
| HCB680429000021       | จุฬาลงกรณ์            | 1752510457855       | ปฏิเสธ_        | 2904_1 นามสกุล    | -              |              |        | บันทึกครั้งแรก       | TSH และ IEM   | สร้างใหม่ | 29/04/2568   | C          |
| HCB680429000020       | จุฬาลงกรณ์            | 1850063585457       | ปกติ_29        | 004_20 นามสกุล    | -              |              |        | บันทึกครั้งแรก       | TSH และ IEM   | สร้างใหม่ |              | C          |
| HCB680429000019       | จุฬาลงกรณ์            | 3056828225206       | ปกติ_29        | 904_19 นามสกุล    | -              |              |        | บันทึกครั้งแรก       | TSH และ IEM   | สร้างใหม่ | ₿ 29/04/2568 | ď          |

#### การขอแก้ไขข้อมูลประวัติ (เจ้าหน้าที่โรงพยาบาล)

1.คลิก "การรับ-ลงทะเบียนตัวอย่าง" **จากเมนูทางซ้ายมือ** และ คลิก เมนูย่อย "การขอแก้ไขข้อมูลประวัติ (เจ้าหน้าที่โรงพยาบาล)"

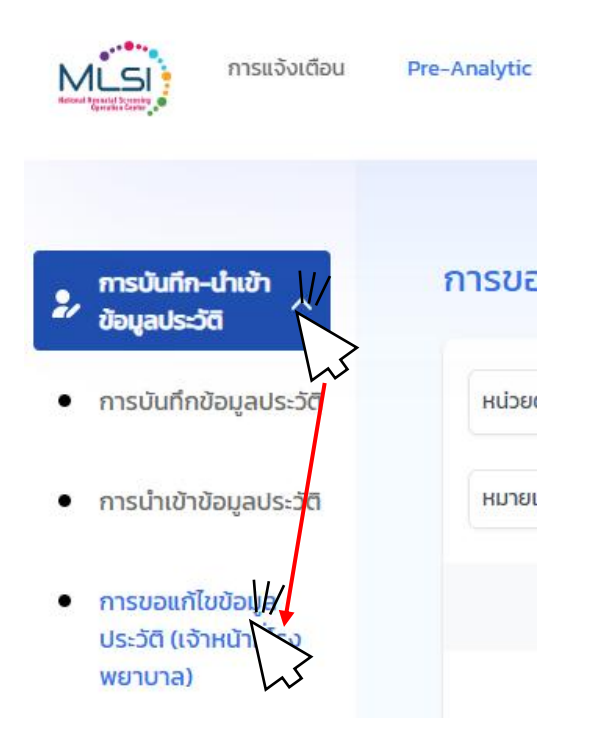

2. คลิก เมนูย่อย "การขอแก้ไขข้อมูลประวัติ(เจ้าหน้าที่โรงพยาบาล)"

| หน่วยตรวจคัดกรอง : ศูนย์ปฏิบัติการตรวจคัดกรองสุขภาพทาร<br>หน่วยงาน : จุฬาลงกรณ์ | รกแรกเกิดแห่งชาติ 🕒 Walaiporn W |
|---------------------------------------------------------------------------------|---------------------------------|
|                                                                                 | port + การขอแก้ไขข้อมูล         |
| เลือก สถานะ 🗸                                                                   | Q Search (S) Clear              |

|                                                                                                    |                   | 0                                                     |                            |                  |
|----------------------------------------------------------------------------------------------------|-------------------|-------------------------------------------------------|----------------------------|------------------|
| Add การขอแก้ไขข้อมูลประวัติ (เจ้าหน้าที่ไรงพยา<br>Add การขอแก้ไขข้อมูลประวัติ (เจ้าหน้าที่โรงพยาบาล) inform | iuna)<br>ations . |                                                       |                            |                  |
| หน่วยตรวจฯ                                                                                                  | ไรงพยาบาล         |                                                       | สถานะ                      |                  |
| หน่วยตรวจฯ ศูนย์ปฏิบัติการตรวจคัดกรองสุขภาพทารกแรก                                                          | 🗸 โรงพยาบาล       |                                                       | <b>สถาน</b> ะ บันทึกรายการ |                  |
| มันที่สร้างรายงาน                                                                                           | ผู้สร้างรายงาน    |                                                       |                            |                  |
| วันที่สร้างรายงาน 30/04/2568                                                                                | UTEST28           | Save Changes ?                                        |                            |                  |
|                                                                                                    |                   | Do you want to save the changes you made? Any unsaved |                            |                  |
| เลือกแล้ว 0 รายการ                                                                                          | 0                 | changes will be lost.                                 |                            | ND IOLAOCIDOO IV |
| หมายเลขตัวอย่าง                                                                                             | ชื่อ-นามสกุล มา:  | Cancel Confirm                                        | ผู้แก้ไข                   | Action           |
|                                                                                                    |                   |                                                       |                            |                  |
|                                                                                                    |                   |                                                       |                            |                  |
| Close                                                                                                    |                   | Cancel Save                                           | ส่งปิดงาน                  |                  |
|                                                                                                    |                   |                                                       |                            |                  |

#### 3.คลิก "save" และ "confirm" เพื่อเป็นการสร้างรายการ การขอแก้ไขข้อมูลประวัติ ในระบบ

4.ปุ่มเพิ่มหมายเลขตัวอย่างจะเปิดการใช้งาน ให้คลิก "+หมายเลขตัวอย่าง"

| Edit การขอแก้ไขข้อมูลประวัติ (เจ้าหน้าที่โรงพยา<br>Edit การขอแก้ไขข้อมูลประวัติ (เจ้าหน้าที่โรงพยาบาล) inform | una)<br>ations . |                         |         |        |                          |                   |               |                           | × |
|----------------------------------------------------------------------------------------------------|------------------|-------------------------|---------|--------|--------------------------|-------------------|---------------|---------------------------|---|
| หน่วยตรวจฯ<br>หน่วยตรวจฯ ศูนย์ปฏิบัติการตรวจคัดกรองสุขภาพการกแรก                                              | Isu<br>V Is      | งพยาบาล<br>รงพยาบาล จุฬ | กลงกรณ์ | \<br>\ | нытекайство<br>САР250400 | <b>טרט</b><br>D37 | สถานะ<br>สถาน | ะ บันทึกรายการ            | ~ |
| วันที่สร้างรายงาน<br>วันที่สร้างรายงาน 30/04/2568                                                             | ស៊ីត<br>⊟∪       | สร้างรายงาน<br>JTEST28  |         |        | หมายเหตุ<br>กรุณาระบุ หเ | มายเหตุ           |               |                           |   |
| เลือกแล้ว O รายการ<br>หมายเลยต์ว่อย่าง                                                                        | ชื่อ-เ           | นามสกุล มารดา           | 1       |        | สถานะ                    | วันที่แก้ไข       | ຜູ້ແກ້ໃ       | + หมายเลขตัวอง<br>J Actio |   |
|                                                                                                    |                  |                         |         | N      | o Data                   |                   |               |                           |   |
| Close                                                                                                    |                  |                         |         | Cancel |                          | Save              | ส่งปิดงาน     |                           |   |

Create By : UTEST28 30/04/2568 1058:56

5.ระบบจะแสดงหมายเลขตัวอย่างที่มีในระบบ ให้ทางโรงพยาบาลใช้ตัวกรองด้านบนเพื่อค้นหาหมายเลขตัวอย่างที่ ต้องการ จากนั้นคลิก "ค้นหา"

| เลข<br>าง | ระบุ หมายเลขตัวอย่าง | เลขประจำตัว<br>มารดา | ระบุ เลขประจำตัว | มารดา ชื่อ-นามสกุล<br>มารดา | ระบุ ชื่อ-นามสกุล มารดา HN<br>การก  | ระบุ HN ทารก    |                                | Reset      |
|-----------|----------------------|----------------------|------------------|-----------------------------|-------------------------------------|-----------------|--------------------------------|------------|
| ลือก      | หมายเลขตัวอย่าง      | วันเกิด              | วันที่เจาะเลือด  | เลขประจำตัวมารดา            | ชื่อ-นามสกุล มารดา                  | เลขประจำตัวทารก | ชื่อ-นามสกุล การก              | HN การก    |
|           | E CB670102000001     | € 24/12/2567         | 27/12/2567       |                             | สุธิดาย์ทดสอบใถ ม่วงน้อยเจริญทดสอบใ |                 |                                | 113373/66  |
|           | E CB670102000003     | 20/01/2568           | 23/01/2568       | 1102002377381               | น้ำผ่น1 ก้องสายชล1                  |                 | - รัตนารักษ์ทดส <sub>อ</sub> บ | 113575/66  |
|           | E CB680116000749     | I3/01/2568           | 17/01/2568       | 3004127934560               | นันทึกานต์_2 พงศ์ฉบับนภา_2          | 5740658747139   | อนิวัฒน์_2 สันตะวงศ์_2         | 68-957888  |
|           | E CB680115000720     | E 09/01/2568         | 13/01/2568       | 1107063596117               | น้ำเพชร_1 ถนัดอาวุธ_1               | 7700206590564   | ธารา เนื้อนุ่ม                 | 68-708599  |
|           | E CB680102000044     | E 16/01/2568         | 19/01/2568       | 6930853341835               | สหัสมณีย์ ร่มธิติรัตน์              | 8910655823694   | กิติวัฒน์ ดวงทับทิม            | HN46944810 |
|           | E                    | E 17/12/2567         | 18/12/2567       | 8823740350723               | ราณี ธนรักษ์                        | 2138189323402   | วรรณกร ธูปะวิโรจน์             | HN516374   |
|           | E CB670102000001     | <b>-</b>             | 22/12/2566       | 1100801190981               | ฟาตีมะ ดิยานะห์                     |                 | ฟาติน ดียานะห์                 | 113592/66  |

6.ระบบจะแสดงข้อมูลที่ตรงกับการกรองก่อนหน้านี้ ให้คลิกปุ่มวงกลมด้านหน้ารายการที่ต้องการเพื่อเลือกรายการ (เลือกได้หลายรายการ) เมื่อเสร็จแล้วคลิกปุ่ม "เลือก"

| แลข<br>ท่าง | CB68010200007    | เลขประจำตัว<br>มารดา | ระบุ เลขประจำตัวมารดา | ชื่อ-นามสกุล<br>มารดา | รู ชื่อ-นามสกุล มารดา HN<br>การก | s:ų HN msn      | Q Ăum 💿           | Reset    |
|-------------|------------------|----------------------|-----------------------|-----------------------|----------------------------------|-----------------|-------------------|----------|
| เลือก       | หมายเลขตัวอย่าง  | ວັນເກັດ              | วันที่เจาะเลือด       | เลขประจำตัวมารดา      | ชื่อ-นามสกุล มารดา               | เลขประจำตัวทารก | ชื่อ-นามสกุล การก | HN การก  |
| 0           | E CB680102000071 | 17/12/2567           | -                     | 8327090023853         | กวาง ทุมะบุตร์                   | 8377947548580   | เมทนี ถ้วนศรี     | HN348373 |
| _<br>\//    | E CB680102000070 | 21/12/2567           | 18/12/2567            | 8326240326812         | สิริ หนุนสุข                     | 5947907197490   | โกมล ถนอมพล       | HN549396 |
| $\gamma$    | CB680102000071   | 17/12/2567           | 18/12/2567            | 8327090023853         | กวาง ทุมะบุตร์                   | 8377947548580   | เมทนี ถ้วนศรี     | HN348373 |
| L           | CB000102000072   | E 24/12/2567         | 18/12/2567            | 3126625814389         | ณัฐญาดา นิระหานี                 | 5813641903419   | มารุด ถนัดอาวุธ   | HN248073 |
| Q           | E CB680102000073 | E 17/12/201          | 18/12/2567            | 5926532131329         | ยุลิน ต้นยา                      | 0703404103929   | อณาวิน เลิศกิ่ง   | HN660239 |
|             |                  |                      |                       |                       |                                  |                 |                   |          |
|             |                  |                      |                       |                       |                                  |                 | V                 | /        |

7.ระบบจะแสดงรายการที่เลือก ให้ทำการกดปุ่ม 📝 ด้านขวามือของรายการที่จะแก้ไข

| Edit การขอแก้ไขข้อมูลประวัติ (เจ้าหน้าที่โรงพยาบาล<br>Edit การขอแก้ไขข้อมูลประวัติ (เจ้าหน้าที่โรงพยาบาล) information | )<br>s.                                  |        |                                |              |            |                                                                                                    | > |
|----------------------------------------------------------------------------------------------------|------------------------------------------|--------|--------------------------------|--------------|------------|----------------------------------------------------------------------------------------------------|---|
| หน่วยตรวจฯ<br>หน่วยตรวจฯ สูนมีปฏิบัติการตรวจคัดกรองสุขภาพการกแรก 🗸                                                    | <b>โรงพยาบาล</b><br>โรงพยาบาล จุฬาลงกรณ์ | ~      | нылыкияльоти<br>~ САР25040038  |              |            | บันทึกรายการ                                                                                                    | ~ |
| วันที่สร้างรายงาน<br>วันที่สร้างรายงาน 30/04/2568 🗎                                                                   | ผู้สร้างรายงาน<br>UTEST28                |        | หมายเหตุ<br>กรุณาระบุ หมายเหตุ |              |            |                                                                                                    |   |
| เลือกแล้ว 2 รายการ<br>หมายเลขตัวอย่าง ชื่อ-นามสกุล มา                                                                 | เรดา                                     |        | สถานะ                          | วันที่แก้ไข  | ผู้แก้ไข   | + หมายเลขตัวอย่าง<br>Action                                                                                                    |   |
| <b>CB670102000001</b> สุธิดาย์กดสอบไ                                                                                  | ถ ม่วงน้อยเจริญทดสอบ1                    |        | สำเร็จ                         | 04/03/2568   | UserTEST81 |                                                                                                    |   |
| (1967) เมื่าห่น่า ก้องสาย                                                                                             | ซลไ                                      |        | สำเร็จ                         | ₿ 08/04/2568 | UTEST75    | ۲. Contraction (Contraction) (Contraction) |   |
|                                                                                                    |                                          |        |                                |              |            |                                                                                                    |   |
| Close                                                                                                    |                                          | Cancel |                                | Save         | ส่งปิดงาน  |                                                                                                    |   |

8.ระบบจะแสดงหน้าต่างใหม่ที่เป็นข้อมูลประวัติของตัวอย่างที่เลือกก่อนหน้านี้ ให้ทำการแก้ไข/เพิ่ม ประวัติได้เลย (จะสังเกตเห็นว่าช่องไหนถูกแก้ไข ช่องนั้นจะมีข้อมูลเก่าแสดงให้ดูด้วยตัวหนังสือสีแดง) เมื่อแก้ไขเสร็จแล้วคลิก "save"

| Edit ນ້ອມູລປຣະວັດີ<br>your ນ້ອມູລປຣະວັດີ .                      |                                               |                                        |                        |                           |                                     |             |                     | × |
|-----------------------------------------------------------------|-----------------------------------------------|----------------------------------------|------------------------|---------------------------|-------------------------------------|-------------|---------------------|---|
| โรงพยาบาล<br>โรงพยาบาล จุฬาลงกรณ์                               | จังหวัดโรงพยาบาล                              | หมายเลขอ้างอิง<br>ขมหาน V CBC6802110   | <b>0</b><br>0002       | หมายเลขตัวอะ<br>CB6701020 | ย่าง<br>100003                      | สถา         | <b>นะ</b><br>สำเร็จ | ~ |
| ประเภทตัวอย่าง<br>กระดาษซับเลือด ชีรั่ม                         | ประเภทการบันทึก<br>ประเภทการบันทึก บันทึกครั้ | Tracking No<br>ຈແຮກ 🗸 Tracking No      |                        |                           |                                     |             |                     |   |
| <b>ข้อมูลประจำตัว</b><br>เลขประจำตัว (มารดา) *<br>1102002377381 | ชื่อมารดา *<br>น้ำฝน1                         | นามสกุลมารดา * (ก้องสายชลไ)<br>ก้องสาย | HN אוראס<br>680408-1   |                           | การให้คำยินยอม<br>ยินยอม            | ไม่ยืนยอม   |                     |   |
| เลขประจำตัว (ทารก)<br>ระบุ เลขประจำตัว (ทารก)                   | ชื่อทารก<br>-                                 | นามสกุลทารก<br>รัตนารักษ์ทดสอบ         | HN nารก *<br>113575/66 |                           | เพศ *                               | หญิง        | แฟด<br>แฟด Select   | ~ |
| สัญชาติการก<br>โทย ต่างชาติ                                     | สิทธิ์การรักษา<br>สิทธิ์การรักษา Select 🗸     | การส่งทดสอบ *<br>TSH                   | IEM                    | ΓSH ແລະ IEM               | เรียกเก็บเงิน<br>เรียกเก็บเงิน ไม่เ | รียกเก็บเ 🗸 |                     |   |
|                                                                 | Cancel                                        |                                        |                        |                           |                                     | Same        | /                   |   |
|                                                                 | Cancel                                        |                                        |                        |                           |                                     | Save        | <u>}</u>            |   |

9.เมื่อโรงพยาบาลทำการแก้ไขข้อมูลถูกต้อง จะมีหน้าต่างแสดง success ให้คลิก "ตกลง" เพื่อปิดหน้าต่างนี้ จากนั้นทำซ้ำข้อ 7-8 จนครบทุกตัวอย่างที่เคยเลือกไว้

| Edit การขอแก้โขข้อมูลประวัติ (เจ้าหน้าที่โรงพยาบ<br>Edit การขอแก้ไขข้อมูลประวัติ (เจ้าหน้าที่โรงพยาบาล) informati | na)<br>Ions.                 |        |               |   |                        |                             |   |
|----------------------------------------------------------------------------------------------------|------------------------------|--------|---------------|---|------------------------|-----------------------------|---|
| หม่วยตรวจฯ<br>หม่วยตรวจฯ สูนยัปฏิบัติการตรวจคัดกรองสุขภาพการกแรก                                                  | โรงพยาบาล<br>โรงพยาบาล จุฬาล |        | หมายเลขรายงาน |   | สถานะ<br>สถานะ บันทึก: | รายการ                      | ~ |
| วันที่สร้างรายงาน<br>วันที่สร้างรายงาน 30/04/2568                                                                 | ผู้สร้างรายงาน<br>UTEST28    |        |               |   |                        |                             |   |
| เลือกแล้ว 2 รายการ<br>หมายเลขตัวอย่าง ชื่อ-นามสกุล                                                                | มารถา                        | Succ   | 229           | f | ผู้แก้ไข               | + หมายเลขด้วอย่าง<br>Action |   |
| <b>CB670102000001</b> สุธีดาย์กดสล                                                                                | วบาถ ม่วงน้อยเจริญทดสอบ      | ດກ     | //            |   | UserTEST81             | 6 0                         |   |
| <u>รแตรงของงงงงง</u><br>น้ำผัน1 ก้องข                                                                             | ทยชล1                        |        |               |   | UTEST75                | e D                         |   |
| Close                                                                                                    |                              | Cancel | Save          |   | ส่งปิดงาน              |                             |   |

10.เมื่อดำเนินการเสร็จสิ้นแล้ว ให้คลิก "Save" **(หลังจาก save สามารถปิดหน้าต่างเพื่อทำต่อภายหลังได้** ระบบจะบันทึกข้อมูลไว้ให้ โดยใช้ปุ่มที่อยู่ขวามือสุด ของรายการนั้นๆ เพื่อทำต่อ) จากนั้นคลิก "confirm"

| Edit การขอแก้ไขข้อมูลประวัติ (<br>Edit การขอแก้ไขข้อมูลประวัติ (เจ้าหน้าที่ | ้เ <b>จ้าหน้าที่ไรงพยาบาล)</b><br>iไรงพยาบาล) informations . |                               |                              |                              |                   |              |          | > |
|-----------------------------------------------------------------------------|--------------------------------------------------------------|-------------------------------|------------------------------|------------------------------|-------------------|--------------|----------|---|
| หน่วยตรวจฯ<br>หน่วยตรวจฯ ศูนย์ปฏิบัติการตรวจคัดกรองสุ                       | ขภาพการกแรก 🗸                                                | โรงพยาบาล<br>โรงพยาบาล จุฬาลง | งกรณ์ ~                      | หมายเสขรายงาน<br>CAP25040038 | สถานะ<br>สถานะ บั | นทึกรายการ   |          | ~ |
| วันที่สร้างรายงาน<br>วันที่สร้างรายงาน<br>30/04/2568                        | Ë                                                            | ผู้สร้างรายงาน<br>UTEST28     |                              |                              |                   | + หมายเลยตัว | อย่าง    |   |
| เสอาแสว 2 รายการ<br>หมายเลขตัวอย่าง                                         | ชื่อ-นามสกุล มาร                                             | ถา                            | Save Ch                      | anges?                       | ผ้ູແກ້ໄข          | Action       |          |   |
| CB670102000001                                                              | สุธิดาย์ทดสอบโถ                                              | ม่วงน้อยเจริญทดสอน            | Do you want to save the chan | ges you made? Any unsaved    | UserTEST81        | C            | <u>ا</u> |   |
| (18670102000003                                                             | น้ำฝน1 ก้องสายชะ                                             | al                            | Cancel                       | C m                          | UTEST75           | ß            | Đ        |   |
| Close                                                                       |                                                              |                               | Cancel                       | Save                         | ส่งปิดงาน         |              |          |   |

11. หลังจาก save ปุ่มส่งปิดงานจะใช้งานได้ ตรวจสอบรายละเอียดให้แน่ใจอีกครั้ง จากนั้นคลิก "ส่งปิดงาน" (เมื่อส่งปิดงานแล้วจะแก้ไขไม่ได้อีก)

| Edit msuau<br>Edit msuau            | <b>ก็ไขข้อมูลประวัติ (เจ้าหน้าที่บันทึกประวัติ)</b><br>ข้อมูลประวัติ (เจ้าหน้าที่บันทึกประวัติ) informations . |                |                                   |                 |                | ×    |
|-------------------------------------|----------------------------------------------------------------------------------------------------|----------------|-----------------------------------|-----------------|----------------|------|
| หน่วยตรวจฯ ศูนย์ปร                  | าวบัติการตรวจคิดกรองสุขภาพการกแรกเกิดแห่งชาติ 🗠                                                                |                | <b>หมายเลขอ้างอิง</b> CAD25040028 | สถานะ บันทึกข้อ | ųa 🗸           |      |
| วันที่สร้างรายงาน                   | 22/04/2568 📋 ผู้สร้างข้อมูล                                                                                    | ผู้สร้างข้อมูล | ризасин                           |                 |                |      |
|                                     |                                                                                                    |                |                                   |                 | + หมายเลขตัวอย | ย่าง |
| เลอกแลว 2 รายการ<br>หมายเลขตัวอย่าง | ชื่อ-สกุล มารดา                                                                                                | สถานะ          | วันที่แก้ไข                       | ผู้แก้ไข        | Action         |      |
| CB670102000003                      | น้ำฝน1 ท้องสายชล1                                                                                              | บันทึกรายการ   | 24/04/2568                        | UserTEST81      | c d            |      |
| CB660206000810                      | ภัทรสุดา นรินทรางกูร                                                                                           | บันทึกรายการ   | E 24/04/2568                      | UserTEST81      | ø D            |      |
|                                     |                                                                                                    |                |                                   |                 |                |      |
|                                     |                                                                                                    |                |                                   |                 |                |      |
| Class                               |                                                                                                    | Grand          | Sam                               | dolloomu -      |                |      |
| Close                               |                                                                                                    | Canda          |                                   |                 |                |      |

12.เมื่อส่งปิดงานแล้ว สถานะขอแก้ไขจะเป็น ส่งปิดงาน (สีน้ำเงิน) ต้องรอการตอบกลับจาก Admin หากการ แก้ไขได้รับการอนุมัติ สถานะขอแก้ไขจะเป็น ปิดงาน (สีเขียว) **ถือว่าการแก้ไขสำเร็จ** หากถูกปฏิเสธสถานะจะ กลับมาเป็น ส่งกลับแก้ไข (สีส้มเหลือง) เพื่อให้ทำการแก้ไขตามข้อ 7-11 อีกครั้งและส่งปิดงานกลับไปใหม่

| ศูนย์ปฏิบัติการตรวจคัดกรองสุขภาพการกแรกเกิดแห่งชาติ | E CAD25040028 | ส่งปิดงาน    | ₪ 23/04/2568 | UserTEST81 |
|-----------------------------------------------------|---------------|--------------|--------------|------------|
| ศูนย์ปฏิบัติการตรวจคัดกรองสุขภาพการกแรกเกิดแห่งชาติ | E CAD25040027 | ปิดงาน       | € 23/04/2568 | UserTEST81 |
| ศูนย์ปฏิปัติการตรวจกัดกรองสุขภาพการกแรกเกิดแห่งชาติ | E CAD25040028 | ส่งกลับแก้ไข | ₪ 23/04/2568 | UserTEST81 |

#### การบันทึกใบนำส่ง

1.คลิก การบันทึกใบนำส่ง **จากเมนูทางซ้ายมือ** และ คลิกเมนูย่อย "บันทึกใบนำส่งข้อมูลตัวอย่าง"

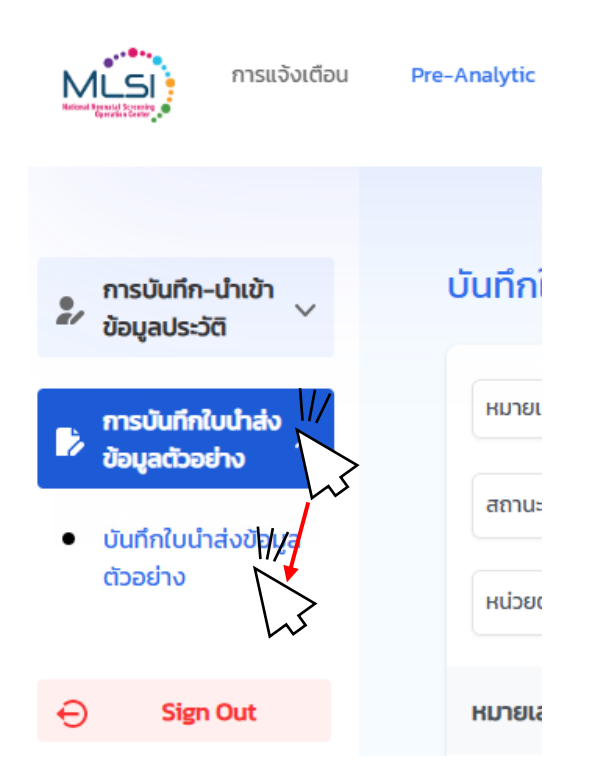

#### 2.คลิกปุ่ม "+ใบนำส่ง" **ทางขวาบนของจอ** เพื่อเพิ่มใบนำส่งใหม่

| หน่วยตร<br>หน่วยงา | ะวจคัดกรอง : ศูนย์ปฏิบัติการตรวจคัดกรอง<br>น : จุฬาลงกรณ์ | สุขภาพทารกแรกเกิดแห่ | ់រងាពិ<br>ដ្រា | Walaiporn  | W       |
|--------------------|-----------------------------------------------------------|----------------------|----------------|------------|---------|
|                    | (                                                         | Export               |                | + ใบป่าส่ง | /<br>~> |
| ะ เลือก ส          | <b>ז</b> ถานะ                                             | $\sim$               |                |            |         |
| ้นทึกนำส่ง         | DD/MM/YYYY - DD/MM/YYYY                                   | Ë                    | Search         | (© Clear   |         |

3.จะมีหน้าต่างใหม่ขึ้นมา ให้ทำการกรอก/เลือกรายละเอียดตรงส่วนด้านบนให้ถูกต้อง จากนั้นคลิก "save" เพื่อ เป็นการสร้างใบนำส่ง

| A Ad                      | <b>dd บันเท็กใบนำส่งตัวอ</b><br>id บันทึกใบนำส่งตัวอย่าง in     | <b>ຍ່ານ</b><br>formations . |                     |                        |                               |                  |                | ×                |
|---------------------------|-----------------------------------------------------------------|-----------------------------|---------------------|------------------------|-------------------------------|------------------|----------------|------------------|
|                           |                                                                 |                             |                     |                        |                               |                  |                | _                |
| หมายเลข<br>อ้างอิง        | NEW                                                             | สถานะ                       | สร้างใหม่ 🗸         | วันที่สร้างใบ<br>นำส่ง | 30/04/2568                    | วันที่นำส่ง      | 30/04/2568     | <b>⇔</b>         |
| ประเภทชอ<br>ตัวอย่าง      | ง <mark>กระดาษยับ</mark><br>เสือด                               | ิซี รูปแบบการ<br>รั้ม ส่ง   | เลือก compare op 🗸  | รูปแบบการ<br>ส่งอื่นๆ  | รูปแบบการส่งอื่นๆ             | หมายเลขนำ<br>ส่ง | หมายเลขนำส่ง   |                  |
| หมายเหตุ                  | หมายเหตุ                                                        | หน่วยตรวจ                   | EMS ธรรมดา<br>อื่นๆ | ารตรวจคัดกรองสุ        | ขุภาพทารกแรกเกิดแ             | ✓ Hospital       | จุฬาลงกรณ์     | + ขอหมายเลข EMS  |
|                           |                                                                 |                             |                     |                        |                               |                  |                | + หมายเลขประวัติ |
| เลือกแล้<br>หมาย          | ว 0 รายการ<br>เลขประวัติ                                        | วันที่เจาะเลือด             | เลขประจำตัวมารดา    | ชื่อ-สกุล              | สมารดา                        | เลขประจำตัวทารก  | ชื่อ-สกุล การ  | ก Action         |
|                           |                                                                 |                             |                     | No D                   | ata                           |                  |                |                  |
| 4.เมื่อ s                 | <sub>cose</sub><br>save สำเร็จ                                  | ปุ่มเพิ่มตัวอย              | ่างจะเปิดใช้งาน     | เ ให้คลิก              | <sub>Cancel</sub><br>"+หมายเล | ขประวัติ"        | Save           | Send             |
| Ed<br>Ed                  | <b>lit ปันทึกใบน้ำส่งตัวอย</b><br>it บันทึกใบน้ำส่งตัวอย่าง inf | ່ກວ<br>ormations .          |                     |                        |                               |                  |                | ×                |
| หมายเลข<br>อ้างอิง        | DSC25040034                                                     | สถานะ                       | สร้างใหม่ 🗸         | วันที่สร้างใบ<br>นำส่ง | 30/04/2568                    | อันที่นำส่ง      | 30/04/2568     | 1                |
| ประเภทชอง<br>ตัวอย่าง     | กระดาษชับ<br>เลือด                                              | ຢ                           | EMS พิเศษ 🗸         | รูปแบบการ              | รปแบบการส่งอื่นๆ              | หมายเลขนำ        | หมายเลขนำส่ง   |                  |
| หมายเหตุ                  | หมายเหตุ                                                        | หน่วยตรวจ                   |                     |                        |                               |                  | จุฬาลงกรณ์     | + บอหมายเลข EMS  |
|                           |                                                                 |                             |                     |                        |                               |                  |                | + หมายเลขประวัติ |
| เลือกแล้ว<br><b>หมายเ</b> | 0 0 รายการ<br><b>ลขประวัต</b> ิ                                 | วันที่เจาะเลือด             | เลขป                | Succ                   | ess !                         |                  | ชื่อ-สุฎล เพรา | Action           |
|                           |                                                                 |                             |                     | ตก                     | av                            | 2                |                |                  |
|                           |                                                                 |                             |                     |                        |                               |                  |                |                  |
|                           | Close                                                           |                             |                     |                        | Cancel                        |                  | Save           | Send             |

5.ระบบจะแสดงหมายเลขตัวอย่างที่มีในระบบ โรงพยาบาลสามารถใช้ตัวกรองด้านบนเพื่อค้นหา จากนั้นคลิก "ค้นหา" เพื่อค้นหาหมายเลขตัวอย่างที่ต้องการส่งตรวจได้

| LILUE LILUE        | Add una      | <b>ำเข้าข้อมูลประวัติ</b><br>ข้าข้อมูลประวัติ informations . |                         |                 |                         |                              |                 |                   |          |
|----------------------------------------------------------------------------------------------------|--------------|--------------------------------------------------------------|-------------------------|-----------------|-------------------------|------------------------------|-----------------|-------------------|----------|
| Láon         Hunulazulszkä         Suño         Suño         Lauuszkhödunson         Be-unuana urson         Lauuszkhönnson         Be-unuana urson         Be-unuana urson         Be-unuana urson         Hun man           Image: Image: Image                                                                                                    | ายเลขประวัติ | 680815                                                       | เลขประจำตัวมารดา ระบุเล | ขประจำตัวมารดา  | ชื่อ-นามสกุล มารดา 🛛 ระ | บุชื่อ–นามสกุล มารดา HN ทารก | ระบุHN การก     | AUHT              |          |
| В НСВ680401000013         В 23/12/2567         26/12/2567         381846565356         nùn ônsikuliskuluý         HN82825           В НСВ680401000012         В 23/12/2567         26/12/2567         1816643418357         auurg assusoňątuns         HN82825           В НСВ6803000005         В 23/12/2567         26/12/2567         22/10 64550487         nùn toštu/horsn         HN82825           В НСВ680326000001         В 23/12/2567         26/12/2567         8677171353362         sunurd amusníňš         HN82815           В НСВ680326000001         В 23/12/2567         26/12/2567         0269735207506         89wa wnrdiudsturnąa         HN82815           В НСВ680316000001         В 23/12/2567         26/12/2567         5605944834108         ŋšikruú nuoušn         HN82815           В НСВ680317000002         В 23/12/2567         26/12/2567         7294331548673         υdors Huónos         HN82702           В НСВ680317000002         В 23/12/2567         26/12/2567         7294331548673         υdors Huónos         HN82702           В НСВ680312000025         В 23/12/2567         26/12/2567         7294331548673         υdors Huónos         HN82702           В НСВ680312000024         В 23/12/2567         26/12/2567         7294331548673         υdors Huónos         HN83991           Η ΝΕ880312000024<                                                                                                    | เลือก        | หมายเลขประวัติ                                               | วันเกิด                 | วันที่เจาะเลือด | เลขประจำตัวมารดา        | ชื่อ–นามสกุล มารดา           | เลขประจำตัวทารก | ชื่อ-นามสกุล การท | HN msn   |
| Image: Display state of the constraint of the constraint of the constra        |              | E HCB680401000013                                            | 23/12/2567              | 26/12/2567      | 3811846565356           | ณัท จักรพันธ์ประดิษฐ์        |                 |                   | HN182826 |
| Image: Display state in the set of the set of the set |              | B HCB680401000012                                            | 23/12/2567              | 26/12/2567      | 1816643418357           | ธเนษฐ ธรรมรงค์สุนทร          |                 |                   | HN182825 |
| С         F HCB660326000001         S 23/12/2567         26/12/2567         8677717353362         виликй аклизкій         HN82885           С         F HCB680326000001         S 23/12/2567         25/12/2567         0269735207506         88им анлійизкилица         HN82885           C         F HCB680318000001         S 23/12/2567         26/12/2567         5605944834108         ŋ%พัฒน์ แลยมจิต         HN82703           C         F HCB680317000002         S 23/12/2567         26/12/2567         729433548673         ยปัตรา หงษ์กอง         HN82702           F HCB680317000002         S 23/12/2567         26/12/2567         729433548673         ยปัตรา หงษ์กอง         HN82390           F         HCB680317000002         S 23/12/2567         26/12/2567         71895883371         ยปัตรา หงษ์กอง         HN83391           F         HCB680312000024         S 23/12/2567         26/12/2567         7381584183882         Цуцийт бърстихй         HN83391                                                                                                    |              | B HCB680326000005                                            | 23/12/2567              | 26/12/2567      | 2217064550487           | ณัท เจริญกิจธารา             |                 |                   | HN182818 |
| ©         Р КСВ680324000001         © 23/12/2567         25/12/2567         0269735207506         бима พาณิปรัฒนากูล         ННІВ2811           ©         Р КСВ680318000001         © 23/12/2567         26/12/2567         5605944834108         กูรีพัณน์ กมอมจัก         HNIB2703           ©         Е НСВ680317000002         © 23/12/2567         26/12/2567         7294331548673         ชนิตรา หงร์กอง         HNIB2702           ©         F НСВ680317000002         © 23/12/2567         26/12/2567         4170365883371         ชนิตรา หงร์กอง         HNIB2702           ©         F НСВ680312000024         © 23/12/2567         26/12/2567         7381584183882         ปุกบุร์การกงห์ก         HNIB3391                                                                                                    |              | B HCB680326000001                                            | 23/12/2567              | 26/12/2567      | 8677171353362           | ธนามณี สตาปรณ์ศิริ           |                 |                   | HN182815 |
| ©         в нсвевозівоооооі         © 23/12/2567         26/12/2567         5605944834108         ŋ5พัฒน์ แบบบริต         ннів2703           ©         в нсвевозігооооо2         © 23/12/2567         26/12/2567         7294331548673         ชปัตรา หงษ์กอง         ннів2703           ©         в нсвевозігооооо2         © 23/12/2567         26/12/2567         4170365883371         ชปัตรา หงษ์กอง         ннів3392           ©         в нсвевозігоооо24         © 23/12/2567         26/12/2567         7381584183882         ปุญญาฐิกา ริวราพงศ์         ннів3391                                                                                                    |              | B HCB680324000001                                            | 23/12/2567              | 25/12/2567      | 0269735207506           | ธัชพล พาณิชวัฒนากูล          |                 |                   | HN182811 |
| ©         Ю НСВ660317000002         © 23/12/2567         26/12/2567         7294331548673         валя нойпьо         НNI82702           ©         В НСВ680312000025         © 23/12/2567         26/12/2567         4170365883371         валя нойпьо         НNI83792           ©         И Св6860312000024         © 23/12/2567         26/12/2567         7381584183882         Цлигал бъргиой         НNI83391                                                                                                    |              | B HCB680318000001                                            | 23/12/2567              | 26/12/2567      | 5605944834108           | ภูริพัฒน์ ถนอมจิต            |                 |                   | HN182703 |
| เกิมสามาร์         เกิมสามาร์         เกิมสามาร์         เกิมสามาร์         เกิมสามาร์           เกิมสามาร์         เกิมสามาร์         เกิมสามาร์         เกิมสามาร์         เกิมสามาร์         เกิมสามาร์           เกิมสามาร์         เกิมสามาร์         เกิมสามาร์         เกิมสามาร์         เกิมสามาร์         เกิมสามาร์                                                                                                    |              | B HCB680317000002                                            | 23/12/2567              | 26/12/2567      | 7294331548673           | ชนิตรา หงษ์ทอง               |                 |                   | HN182702 |
| F HCB680312000024 23/12/2567 26/12/2567 7381584183882 ปุญญิศา จีรวราพงศ์ HN183391                                                                                                    |              | E HCB680312000025                                            | <b>23/12/2567</b>       | 26/12/2567      | 4170365883371           | ชนิศา ห้าวหาญ                |                 |                   | HN183392 |
|                                                                                                    |              | HCB680312000024                                              | E 23/12/2567            | 26/12/2567      | 7381584183882           | ปุญญิศา จีรวราพงศ์           |                 |                   | HN183391 |

6.ระบบจะแสดงข้อมูลที่ตรงกับการค้นหาก่อนหน้า ให้ทำการคลิกปุ่มวงกลมด้านหน้ารายการที่ต้องการเพื่อเลือก (เลือกได้หลายรายการ) เมื่อเสร็จแล้วคลิก "เลือก"

| Add thư<br>Add thườn | <b>เข้าข้อมูลประวัติ</b><br>เข้อมูลประวัติ informations . |                          |                 |                             |                     |                 |                   |           |
|----------------------|-----------------------------------------------------------|--------------------------|-----------------|-----------------------------|---------------------|-----------------|-------------------|-----------|
| เลขประวัติ           | 68030                                                     | เลขประจำตัวมารดา ระบุเลข | ประจำตัวมารดา   | ชื่อ-นามสกุล มารดา ระบุชื่อ | -นามสกุล มารดา HN m | รก ระบุHN การก  | ค้นเก             |           |
| ลือก                 | หมายเลขประวัติ                                            | วันเกิด                  | วันที่เจาะเลือด | เลขประจำตัวมารดา            | ชื่อ-นามสกุล มารดา  | เลขประจำตัวทารก | ชื่อ-นามสกุล การก | HN การก   |
| ×۱/                  | B HCB680306000027                                         | E 23/12/2567             | 26/12/2567      | 6365459523539               | เจนจีรา ไตศิลา      |                 |                   | HN183377  |
| <ul> <li></li></ul>  | HCB680306000025                                           | E 23/12/2567             | 26/12/2567      | 1822505164615               | แม่_3 นามสกุล_3     |                 |                   | undefined |
| 0                    | HCB680306000024                                           | = 23/12/2567             | 26/12/2567      | 3449724891900               | รัตน์ สาลี          |                 |                   | HN183381  |
| on                   | HCB680306000023                                           | <b>23/12/2567</b>        | 26/12/2567      | 4103118289173               | ญาญา มงคงมั่น       |                 |                   | HN183380  |
|                      | HCB680304000004                                           | E 23/12/2527             | 26/12/2567      | 3589140548651               | กรชวัล แสงตะวัน     |                 |                   | HN183368  |
|                      |                                                           |                          |                 |                             |                     |                 |                   |           |
|                      |                                                           |                          |                 |                             |                     |                 |                   |           |
|                      |                                                           |                          |                 |                             |                     |                 |                   |           |
|                      |                                                           |                          |                 |                             |                     |                 |                   | V/        |
|                      |                                                           |                          |                 |                             |                     |                 |                   | เลือก     |
|                      |                                                           |                          |                 |                             |                     |                 |                   | 1.2       |

7.ระบบจะแสดงรายการที่เลือก ตรวจสอบความถูกต้องอีกครั้ง จากนั้นคลิก "save" (หลังจาก save สามารถปิด
 หน้าต่างเพื่อทำต่อภายหลังได้ ระบบจะบันทึกข้อมูลไว้ให้) ผู้ใช้งานสามารถเพิ่มตัวอย่างได้อีก โดยการทำซ้ำข้อ
 4-6

| Edit U<br>Edit U      | <b>บันทึกใบนำส่งตัวอย่</b><br>นทึกใบนำส่งตัวอย่าง info | <b>ነ</b><br>rmations . |           |               |                        |                     |    |                  |              |              |                  |  |
|-----------------------|--------------------------------------------------------|------------------------|-----------|---------------|------------------------|---------------------|----|------------------|--------------|--------------|------------------|--|
| หมายเลข<br>อ้างอิง    | DSC25040034                                            | สถานะ                  | สร้างใหม่ | ~             | วันที่สร้างใบ<br>นำส่ง | 30/04/2568          | Ë  | วันที่นำส่ง      | 30/04/2568   | Ë            |                  |  |
| ประเภทชอง<br>ตัวอย่าง | กระดาษฮับ<br>เลือด                                     | ซี รูปแบบก<br>รั่ม ส่ง | EMS พิเศษ | ~             | รูปแบบการ<br>ส่งอื่นๆ  | รูปแบบการส่งอื่นๆ   |    | หมายเลขนำ<br>ส่ง | หมายเลขนำส่ง |              |                  |  |
| หมายเหตุ              | หมายเหตุ                                               | หน่วยตร                | σσ        | ศูนย์ปฏิบัติก | าารตรวจคัดกรอง         | วสุขภาพทารกแรกเกิดแ | ~  | Hospital         | จุฬาลงกรณ์   | ~            | + ขอหมายเลข EMS  |  |
| ເລືອດແລ້ວ 1 ຮ         | -240-25                                                |                        |           |               |                        |                     |    |                  |              |              | + หมายเลขประวัติ |  |
| หมายเลขเ              | ประวัติ                                                | วันที่เจาะเลือด        | ເລບປ      | ระจำตัวมารดา  | ชื่                    | อ-สกุล มารดา        | ι  | ลขประจำตัวทารก   | ชื่อ-ส       | สกุล ทารก    | Action           |  |
| нс                    | CB680306000025                                         |                        | 7 🖃 18    | 22505164615   | u                      | ม่_3 นามสกุล_3      |    |                  |              |              | 匝                |  |
|                       |                                                        |                        |           |               |                        |                     |    |                  |              |              |                  |  |
|                       |                                                        |                        |           |               |                        |                     |    |                  |              |              |                  |  |
| С                     | lose                                                   |                        |           |               |                        | Cance               | el |                  | Save         | $\mathbb{N}$ | Send             |  |
|                       |                                                        |                        |           |               |                        |                     |    |                  |              | كما          | •                |  |

8.ทำการตรวจสอบความถูกต้องอีกครั้ง เมื่อแน่ใจแล้วให้คลิก "send" เป็นอันเสร็จสิ้นการเพิ่มใบนำส่งตัวอย่าง (เมื่อคลิก send แล้วจะไม่สามารถแก้ไขได้อีก)

| ยเลข<br>อิง                    | DSC25040034        | á         | สถานะ            | สร้างใหม่ | ~             | วันที่สร้างใบ<br>นำส่ง | 30/04/2568          | ŧ   | วันที่นำส่ง      | 30/04/2568  | Ð        |                                     |
|--------------------------------|--------------------|-----------|------------------|-----------|---------------|------------------------|---------------------|-----|------------------|-------------|----------|-------------------------------------|
| ภทชอง<br>ย่าง                  | กระดาษชับ<br>เลือด | đ<br>Śu c | รูปแบบการ<br>ส่ง | EMS พิเศษ | ~             | รูปแบบการ<br>ส่งอื่นๆ  |                     |     | หมายเลขนำ<br>ส่ง | DSC25040034 |          |                                     |
| лна                            | เมายเหตุ           |           | หน่วยตรวจ        |           | ศูนย์ปฏิบัติก | ารตรวจคัดกรอง          | สุขภาพทารกแรกเกิดแ. | . ~ | Hospital         | จุฬาลงกรณ์  | ~        |                                     |
|                                |                    |           |                  |           |               |                        |                     |     |                  |             |          | + ขอหมายเลข EMS<br>+ หมายเลขประวัติ |
| ้อกแล้ว 1 รายก<br>หมายเลขประวั | าาร<br>วัติ        | วันที่เจ  | วาะเลือด         | เลขประ    | งำตัวมารดา    | ชื                     | อ-สกุล มารดา        | ı   | ลขประจำตัวทารก   | ชื่อ-ส      | กุล ทารก | Action                              |
| НСВ68                          | 030600025          | ₿ 26      | 6/12/2567        | ▣ 1822    | 505164615     | u                      | ม่_3 นามสกุล_3      |     |                  |             |          | ۵                                   |
|                                |                    |           |                  |           |               |                        |                     |     |                  |             |          |                                     |
| Close                          | 9                  |           |                  |           |               |                        | Canc                | el  |                  | Save        |          | Send                                |

| บันทึกใบนำส่งข         | ข้อมูลตัวอย่าง        |                   |                              |                  |        |                   |                       | D E        | xport   | + ໃ     | มนำส่ง  |
|------------------------|-----------------------|-------------------|------------------------------|------------------|--------|-------------------|-----------------------|------------|---------|---------|---------|
| หมายเลขอ้างอิง         | Q ระบุ หมายเลขอ้างอิง | โรงพ              | <b>หยาบาล</b> เลือก โรงพยาบา | a                | $\sim$ | สถานะ เลือก ส     | สถานะ                 | ~          |         |         |         |
| สถานะ EMS พิเศษ        | เลือก สถานะ EMS พิเศษ | ∨ วันที่ส         | สร้างใบน่ำส่ง DD/MM/YY       | YYY - DD/MM/YYYY | ₿      | วันที่บันทึกนำส่ง | DD/MM/YYYY - DD/MM/YY | ΥË         | Q 50    | arch (( | O Clear |
| <b>หน่วยตรวจฯ</b> เลือ | ก หน่วยตรวจฯ          | ~                 |                              |                  |        |                   |                       |            |         |         |         |
| หมายเลขอ้างอิง         | โรงพยาบาล             | ประเภทชองตัวอย่าง | จำนวนตัวอย่าง                | สถานะใบนำส่ง     |        | สถานะ EMS พิเศเ   | ษ ผู้บันทึกนำส่ง ว่   | นที่นำส่ง  | พิมพ์ใน | เป่าส่ง | Action  |
| DSC25040034            | 🖻 จุฬาลงกรณ์          | 🖻 กระดาษชับเลือด  | 2                            | ส่งด้วยหง        |        |                   | UTEST28               | 30/04/2568 |         | //      | ď       |
|                        | do                    | <i></i>           |                              |                  |        | a a               |                       |            |         | NS      |         |

# 10.เอกสารที่พิมพ์ออกมาจะเป็นดังรูป ให้โรงพยาบาลดำเนินการดังนี้ 10.1 ส่วนบน: ที่เป็นรายชื่อประวัติ ให้โรงพยาบาลแนบส่งมาพร้อมกับตัวอย่าง

| รงพย<br>จังหวั | <b>าบาล:</b> โรงพยาบา<br><b>ก:</b> นนทบุรี | ลศูนย์ปฏิบัติการตรวจคัดกรองสุขภาพทารกเ | เรกเกิดแห่งชาติ | ຣາ<br>ວັນ | หัสนำส่ง: DSC25050001<br>เที่นำส่ง: 02/05/2568 |          |
|----------------|--------------------------------------------|----------------------------------------|-----------------|-----------|------------------------------------------------|----------|
| ลำดับ          | วันที่เจาะเลือด                            | ชื่อ-สกุล มารดา                        | HN ทารก         | ประเภท    | อายุ                                           | หมายเหตุ |
| 1              | 26/12/2567                                 | ธณิกา ตั้งตระกูลเจริญ                  | HN183336        | B1        | 3วัน 0ชั่วโมง 0นาที                            |          |
|                | 26/12/2567                                 | ธนิสรา ศรีสร้อย                        | HN183303        | B1        | 3วัน 0ชั่วโมง 0นาที                            |          |
| 2              |                                            | สสี วรรณสีริ                           | HN227202        | B1        | 3เดือน 2วัน 0ชั่วโมง 0นาที                     |          |
| 2<br>3         | 01/08/2569                                 | FIFT 23266613                          | 1               |           |                                                |          |

10.2 ส่วนล่าง: ที่เป็นใบปะหน้านำส่งไปรษณีย์ ให้โรงพยาบาลตัดและแปะที่หน้าซองน้ำตาลให้แน่น จากนั้นรอให้
 ไปรษณีย์เข้ารับตัวอย่างที่โรงพยาบาลตามรอบ

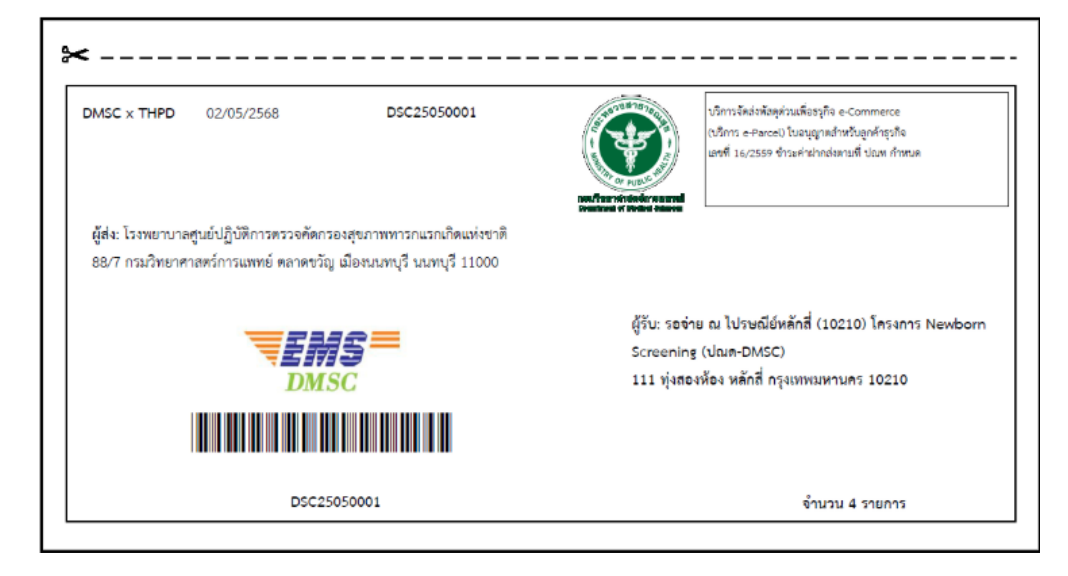